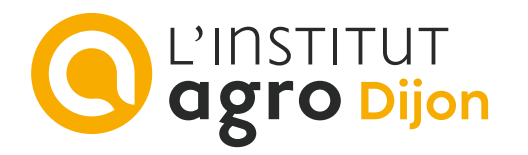

## Configurer un compte messagerie sur smartphone Android

L'installation de **PARTAGE** sur un smartphone personnel est une possibilité offerte aux personnes qui le désirent, mais n'est en aucune manière une obligation. La méthode de consultation des mails est par défaut le webmail :

https://partage.agrosupdijon.fr

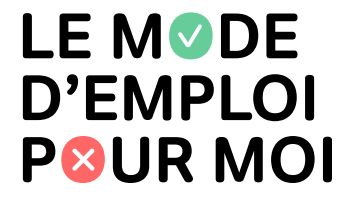

## Paramétrer un compte messagerie

Veuillez noter que les captures d'écran, ainsi que les intitulés, sont ici à titre indicatif puisqu'ils peuvent différer d'un smartphone Android à l'autre.

- Cliquer sur l'icône « Paramètres » 🙆 depuis l'écran d'accueil du smartphone ;
- Sélectionner « Comptes », puis sur « Ajouter un compte » ;
- Appuyer sur « Autre » ;

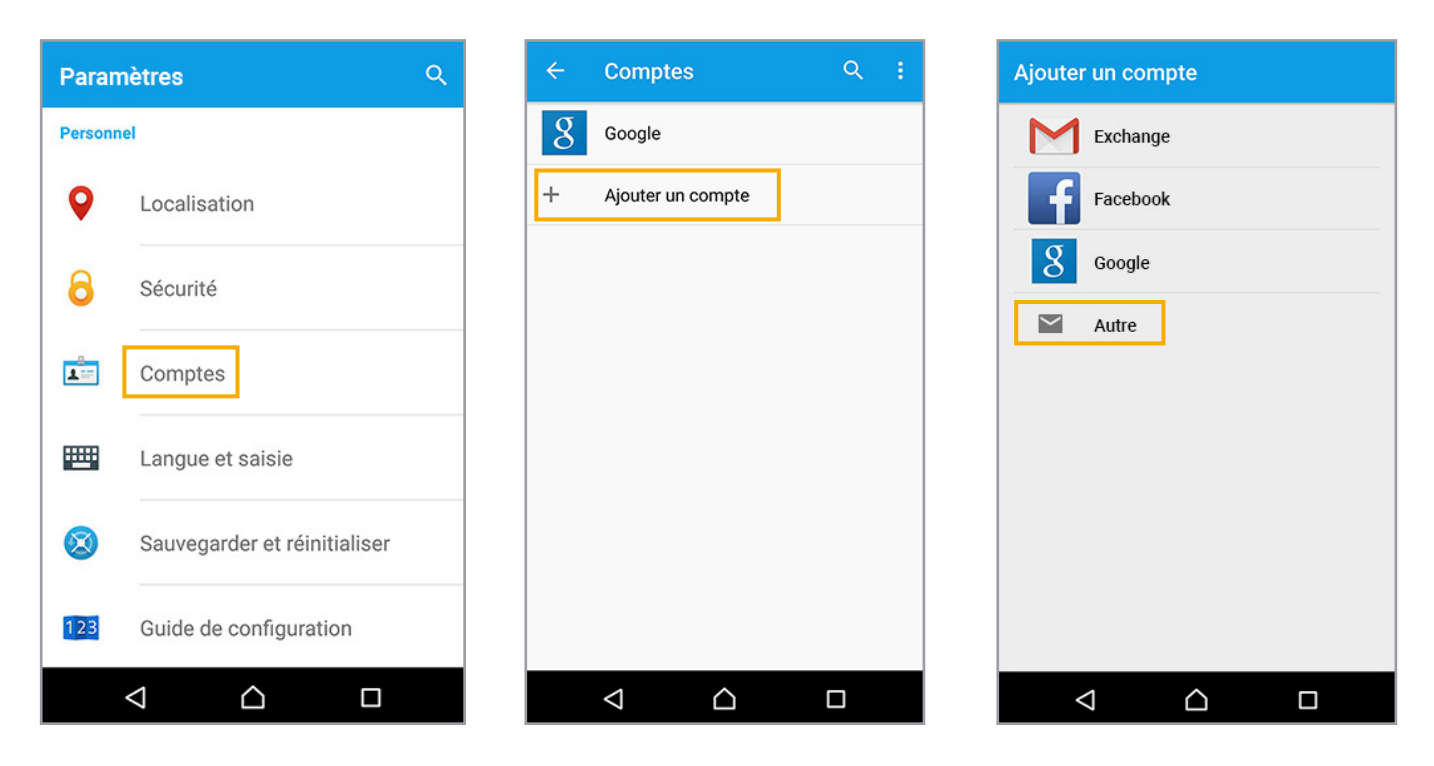

## - Cliquer sur « Configuration manuelle » ;

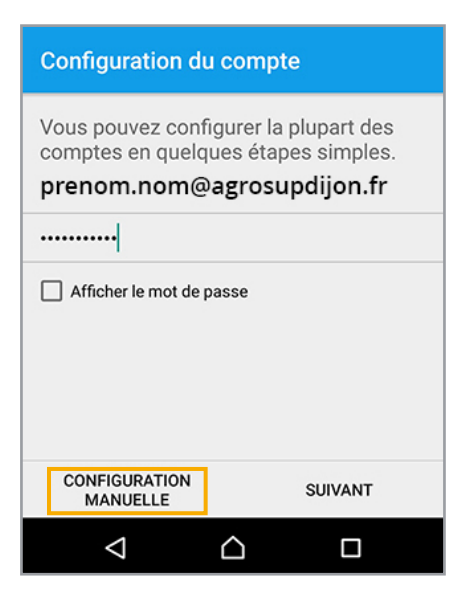

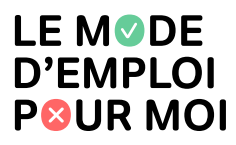

- Saisir le nom d'utilisateur « prenom.nom@agrosupdijon.fr » (sans les accents) ;
- Saisir le mot de passe ;
- Saisir le nom du serveur « partage.agrosupdijon.fr » ;
- Cliquer sur « **Suivant** » pour terminer la configuration.

| Réglages des paramètres entrants | Réglages des paramètres entrants  |
|----------------------------------|-----------------------------------|
| Nom d'utilisateur                | Nom d'utilisateur                 |
| prenom.nom@agrosupdijon.fr       | <b>prenom.nom@agrosupdijon.fr</b> |
| Mot de passe                     | Mot de passe                      |
| •••••••                          | ••••••                            |
| Serveur IMAP                     | Serveur IMAP                      |
| partage.agrosupdijon.fr          | partage.agrosupdijon.fr           |
| Port                             | Port                              |
| 993                              | 993                               |
| Type de sécurité                 | Type de sécurité                  |
| SSL/TLS                          | SSL/TLS                           |
| Préfixe du chemin IMAP           | Préfixe du chemin IMAP            |
| Facultatif                       | Facultatif                        |
| PRÉCÉDENT SUIVANT                | PRÉCÉDENT SUIVANT                 |
|                                  |                                   |

La messagerie Agrosup Dijon est activée et s'ajoute aux autres boîtes mail.

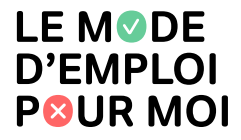